## How to add your COVID-19 digital certificate to the Service Victoria (IPP)

## Download your COVID-19 proof from myGov by following these simple steps:

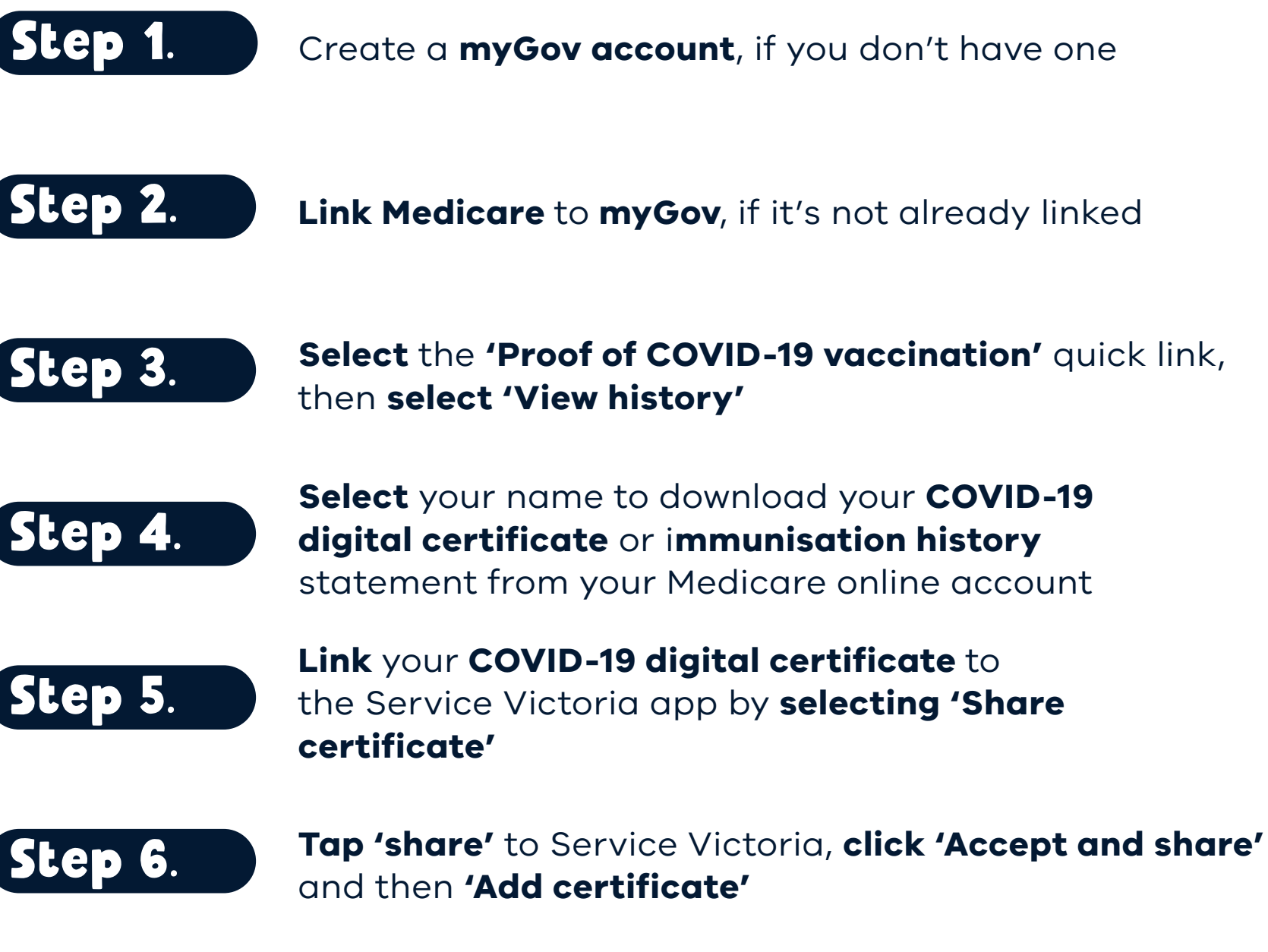

Step 7.

To prove your vaccination status with a business or venue, **scan** their **Service Victoria QR code**. Your check-in confirmation will reveal an additional **green tick** to prove you are vaccinated.

## Who can I call if I need help?

Staff may be able to assist you in checking in if you need help. If you need further assistance call the 24/7 Coronavirus Hotline. **1800 675 398** 

## For more information go to CORONAVIRUS.vic.gov.au

Authorised by the Victorian Government, 1 Treasury Place, Melbourne

Poster updated October 2021

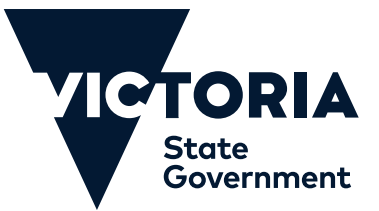